# Creación de una entidad

En la ventana inicial accedemos a [Entidades] y pulsamos en [Añadir] y creamos la entidad 2:

| Mantenimiento Actividades Vencin | nentos Consultas Listados Apertura Utilidades Ayuda Salir                                                                                                    |   |
|----------------------------------|----------------------------------------------------------------------------------------------------|---|
|                                  | Conta Doada II                                                                                                    |   |
| ±=-±                             | Selección de entidad Selección de ejercicio                                                                                                    |   |
| DEPUTACION<br>DA CORUÑA          | Entidad Digercicio 2012                                                                                                    |   |
| Acceso                           |                                                                                                    |   |
| 🔒 Entidades                      | Mantenimiento de Entidades                                                                                                    |   |
| Baneos                           | Mantenimiento de Entidades                                                                                                    |   |
| a 🚔 Configuración                | Rentidad                                                                                                    |   |
| Datos de instalación             | 🔽 Añade. 🗰 Berrer 🗰 Series 📑 Bencos 📮 Grabar 🚿 Salir                                                                                                    |   |
| 🍰 Usuarios                       |                                                                                                    |   |
| 🖌 📴 Copias Seguridad             |                                                                                                    |   |
| 🖷 Hacer                          | Datos Generales Datos Auxiliares                                                                                                    |   |
| 🖗 Recuperar                      |                                                                                                    |   |
| ⊿ 💣 Utilidades                   | Razón Social FUNDACION                                                                                                    |   |
| Documentación                    | Persona Contacto LUIS GARCIA                                                                                                    |   |
| Avisos                           | Sig         Nombre de la Calle, Av. etc.         Num         Piso         Pia         Esc. C,postal           Dirección, AV         DEL ESERCITO         1         15001                                                                                                    |   |
| Q Ayuda                          | C. Mun. 15030 Población CORUÑA                                                                                                    |   |
| Market State Importar datos      | Provincia (A CORUNA Teléfono (981222222 Móvil (666222222 Fax (981222222 Fax (981222222 Fax (981222222 Fax (981222222 Fax (981222222 Fax (981222222 Fax (981222222 Fax (981222222 Fax (981222222 Fax (981222222 Fax (981222222 Fax (981222222 Fax (98122222 Fax (9812222) Fax (98122222 Fax (9812222 Fax (9812222) Fax (98122222 Fax (9812222) Fax (9812222) Fax (9812222 Fax (9812222) Fax (9812222) Fax (98122222 Fax (9812222) Fax (9812222) Fax (98122222 Fax (9812222) Fax (9812222) Fax (9812222) Fax (9812222) Fax (98122222 Fax (98122222 Fax (9812222) Fax (9812222) Fax (9812222) Fax (9812222) Fax (9812222 Fax (981222) Fax (9812222) Fax (9812222) Fax (9812222) Fax (9812222) Fax (9812222) Fax (9812222) Fax (9812222) Fax (9812222) Fax (9812222) Fax (9812222) Fax (9812222) Fax (9812222) Fax (9812222) Fax (9812222) Fax (9812222) Fax (981222) Fax (981222) Fax (981222) Fax (981222) Fax (981222) Fax (981222) Fax (981222) Fax (981222) Fax (981222) Fax (981222) Fax (981222) Fax (981222) Fax (981222) Fax (981222) Fax (9812222) Fax (9812222) Fax (981222) Fax (98122) Fax (981222) Fax (981222) Fax |   |
| ⊿ 🖂 Sugerencias                  |                                                                                                    |   |
| conta.doada@dicoruna.es          | Bancos Entidad                                                                                                    |   |
|                                  | Código 1 : Pago contado inistraciones públicas, y                                                                                                    |   |
|                                  | Código 2 : 10101010 -101010101010 Sustituir por banco entidad                                                                                                    |   |
|                                  | mitrá alcanzar mayores<br>s responsables de cada                                                                                                    |   |
|                                  |                                                                                                    |   |
|                                  | Esperando que encontreis de utilidad la presente aplicación informática, recibid un afectuoso abrazo.                                                                                                    |   |
|                                  |                                                                                                    |   |
|                                  |                                                                                                    |   |
|                                  |                                                                                                    |   |
|                                  |                                                                                                    |   |
|                                  |                                                                                                    |   |
|                                  |                                                                                                    | ~ |
|                                  |                                                                                                    |   |

En [Datos Generales] cubrimos los datos identificativos de la entidad. En el apartado de Bancos Entidad se crean automáticamente el código 1 denominado "Pago Contado" que usaremos como caja y el código 2 (Sustituir por banco entidad) que reemplazaremos con la entidad bancaria de la propia entidad, indicando en la primera casilla ocho dígitos (entidad+ oficina) y doce dígitos ( dígito control + número de cuenta).

En este supuesto lo sustituiremos por la cuenta bancaria: 5050 5050 50 5050505050.

| Bancos Entidad                                                |
|---------------------------------------------------------------|
| Código 1 : Pago contado                                       |
| Código 2 : 50505050 - 505050505050 CAIXA DE AFORROS DE FERROL |

# Libros de la entidad

Para acceder a los libros, en el botón de [Selección de entidad] indicamos el código 2 y pulsamos el botón [Libros] en la barra superior.

En el primer acceso a la entidad se muestra un mensaje de confirmación de generación de la estructura que tendremos que confirmar marcando la casilla inferior, tal y como se muestra en la imagen.

|                                                                                                    | Conta Doad           | a ll                                                                                                    |                                |
|----------------------------------------------------------------------------------------------------|----------------------|----------------------------------------------------------------------------------------------------|--------------------------------|
|                                                                                                    | Selección de entidad |                                                                                                    | Selección de ejercicio         |
| DEPUTACION                                                                                                    | Entidad 2 P F        | UNDACION                                                                                                    | Ejercicio 2012 💌               |
| www.dicoruna.es                                                                                                    |                      |                                                                                                    |                                |
| a 🖶 Acceso                                                                                                    |                      |                                                                                                    | <u> </u>                       |
| 🔒 Entidades                                                                                                    | 🔒 Entidad 🛛 🚨 Socios | 🐣 Patrocinadores 🧮 Facturas 🕠 Libros                                                                                                    | Cambiar entidad Cerrar entidad |
| Bancos                                                                                                    |                      |                                                                                                    |                                |
| 🖌 🚔 Configuración                                                                                                    | Datos generales      | \                                                                                                    |                                |
| 🧓 Datos de instalación                                                                                                    | C.I.F./N.I.F.        | Proceso Crítico                                                                                                    | X                              |
| 🍰 Usuarios                                                                                                    | Razón Social         | Generación de la estructura de entidades                                                                                                    |                                |
| Copias Seguridad                                                                                                    | Persona contacto     |                                                                                                    |                                |
| R Harr                                                                                                    | Dirección            | Alencion. creando nueva entidad                                                                                                    |                                |
| Recuperar                                                                                                    | Número               | Entidad: 2 FUNDACION                                                                                                    | C.Mun. 15030                   |
|                                                                                                    | Población            | Al crear la estructura de los libros de la entidad se perdevá la                                                                                                    |                                |
| ⊿                                                                                                    | Provincia            | información guardada si ya existiera.                                                                                                    |                                |
| Documentación                                                                                                    | Teléfono             | ASEGÚRESE QUE ESTA ENTIDAD ES DE NUEVA CREACIÓN                                                                                                    |                                |
| Avisos                                                                                                    | Email                | Si no desea generar esta B.D. pulse el botón de cancelar                                                                                                    |                                |
| 🥑 Ayuda                                                                                                    |                      | Si está seguro del proceso margue la opción para confirmar la                                                                                                    |                                |
| Martin Contraction International International Internation | Bancos Entidad       | creación de la estructura y pulse aceptar                                                                                                    | X                              |
| 🖌 🖂 Sugerencias                                                                                                    | Código 1             | Manual and a side and an firm of a second state of the state of the second state of the second state of th |                                |
| conta.doada@dicoruna.es                                                                                                    | Código 2             | Marque esta opción para commar la creación de la escructura                                                                                                    |                                |
|                                                                                                    |                      | Acenter Ca                                                                                                    |                                |
|                                                                                                    |                      |                                                                                                    |                                |
|                                                                                                    |                      |                                                                                                    |                                |
|                                                                                                    |                      |                                                                                                    |                                |

# Pestaña de acceso a los diferentes libros

Dentro de la entidad en la barra superior tenemos pestañas de acceso a los diferentes libros.

| 🟦 Conta Doada. Ejer: 2012 🛛 Entidad: 2 - FUNDACION                                                |                          |
|---------------------------------------------------------------------------------------------------|--------------------------|
| Mantenimiento Actividades Vencimientos Consultas Listados Apertura Utilidades Ayuda Salir         |                          |
| Compras/gtos 📭 Vtas/ingresos ዥ Tesorería 💼 Inversiones 🔚 Subvenciones 📲 Existencias 🚚 Facturación | 🍣 😮 🛛 🗍 📭                |
|                                                                                                   | 1                        |
|                                                                                                   |                          |
|                                                                                                   |                          |
|                                                                                                   |                          |
|                                                                                                   |                          |
| Libro de Compras y Gastos                                                                         |                          |
| 📔 🗔 Añadir 💭 Modificar 🛄 Borrar 📰 Filtrar 🚔 Imprimir 📄 Rangos 📰 Buscar 📗 🗍 🖪 Extract              | o 🗸 📗 🖶 Totales 🗍 🏠 Apte |

# Actividades

En cada entidad podemos crear diferentes actividades e indicaremos las fechas de alta y su modalidad de tributación a efectos de IVA:

- 1. General.
- 4. Exenta de IVA.

En nuestro supuesto creamos una actividad deportiva con fecha de inicio el uno de enero de 2011 y que tributa en el régimen general de IVA.

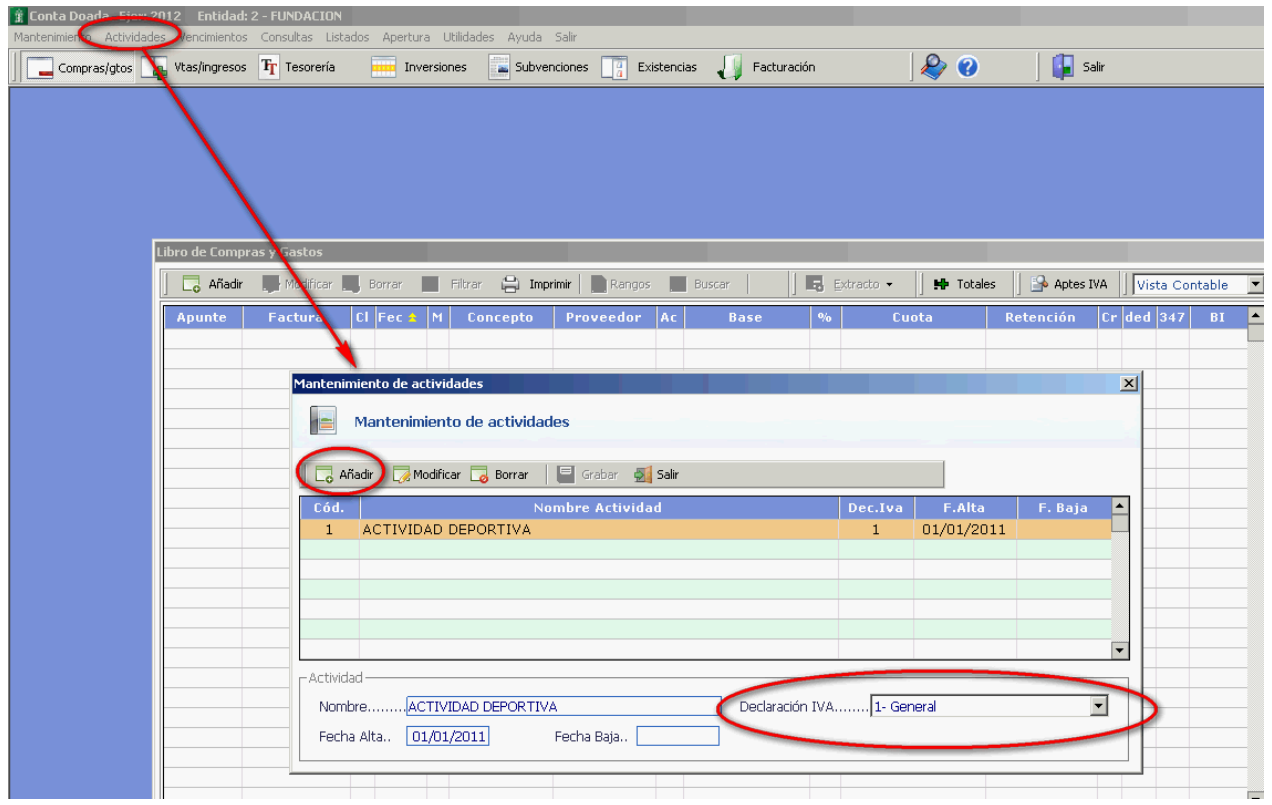

# Libro de Ventas e Ingresos

Seleccionamos en el menú la opción Ventas/Ingresos:

| 👔 Conta Doada. Ejer: 2012 🛛 Entidad: 2 - FUNDACION                                        |                                         |
|-------------------------------------------------------------------------------------------|-----------------------------------------|
| Mantenimiento Actividades Vencimientos Consultas Listados Apertura Utilidades Ayuda Salir |                                         |
| Compras/gtos 🙀 Vtas/ingresos 🏋 Tesorería 🔤 Inversiones 📑 Subvenciones 📑 Exis              | tencias 🎣 Facturación 🛛 🔌 🕐 🔂 🗍 📭 Salir |
|                                                                                           |                                         |
|                                                                                           |                                         |

Pulsando la tecla [Insert] o el botón [Añadir] introducimos los siguientes apuntes:

### Factura de ingresos/ventas.

Factura: 1.

<u>Operación</u>: Este dato está relacionado con el modelo 347 y el modelo 340 de devolución mensual de IVA. Normalmente será -Operación Normal, pero en diferentes operaciones indicaremos claves específicas.

Fecha apunte: 31/01.

<u>Fecha expedición y fecha de operación</u>: son fechas adicionales para algunos modelos de Hacienda que por defecto la aplicación cumplimenta con la fecha de apunte, si bien el usuario puede modificarlas.

#### Fec.apunte: 31/01

<u>Cliente:</u> Pulsando la lupa podemos seleccionar el cliente o patrocinador y si no lo tenemos creado, como en este supuesto, pulsamos en [Crear Nuevo] y creamos el socio 4300000001.

| ĵ Conta Doada. Ejer: 2012 Entidad: 2 - FUNDACION               |                                                                                                    |
|----------------------------------------------------------------|----------------------------------------------------------------------------------------------------|
| Mantenimiento Actividades Vencimientos Consultas Listados Aper | rtura Utilidades Ayuda Salir                                                                                                    |
| Compras/gtos 🕌 Vtas/ingresos 🏋 Tesorería 🚃 1                   | Inversiones 🔚 Subvenciones 📳 Existencias 🎝 Facturación 🥼 🦑 😮 🚡 🛛 🕌 Salir                                                                                                    |
| Libro de Yentas e Ingresos                                     | Mantenimiento de Facturas de Ingresos                                                                                                    |
| C Añadir 1 Madficar Borrar                                     | Máscaras El Configurar 🕞 Grabar 🛃 Sair Eijar Datos (F6)                                                                                                    |
| Apunte Factura 2 Cl                                            | Coto del Apunte NLEVO           Facturammenti           Pacturammenti           Pec. apunte31/01           Año2.012           F.Expedición31/01/12           F.Operación31/01/12           Socio |
| Socio:                                                         | A Crear Subcuenta: 430000001<br>Click en la cabecera de la columna para<br>Ordenar datos                                                                                                    |

En [Datos Auxiliares] indicamos el tipo de IVA habitual (18%) y la actividad en la que queremos imputar el ingreso.

| Mantenimiento de Subcuentas           |                                                                                                    |  |  |
|---------------------------------------|----------------------------------------------------------------------------------------------------|--|--|
| Mantenin                              | Mantenimiento de subcuentas (43000) SOCIOS (EUROS)                                                                                                    |  |  |
| Opciones<br>subcuentas     Acumulados | Borrar       Anterior       Siguiente       Plantilla       Grabar       Salir         Datos Generales       Subcuenta       4300000001       Descripción.       FERNANDEZ FERNANDEZ JAVIER |  |  |
| Extracto                              | Datos Auxiliares Datos Contables / facturación Notas Ficha                                                                                                    |  |  |
| Control<br>Facturas                   | País ES 🔎 N.I.F./C.I.F2121212121                                                                                                    |  |  |
| Cargos a                              | Apellido 1 FERNANDEZ     Apellido 2 FERNANDEZ     Nombre JAVIER       Persona Contacto                                                                                                    |  |  |
| socios                                | Sig Nombre de la Calle, Av. etc. Num Piso Pta Esc C.postal<br>Dirección. CL DEL SOCIO 1 15700<br>C. Mun. 15030 Deblación CORUÑA A                                                           |  |  |
| Documentación                         | Provincia A CORUÑA Teléfono Móvil Fax                                                                                                    |  |  |
|                                       | % Retención 0,00 % de Iva Habitual 18,0 Actividad 1 P ACTIVIDAD DEPORTIVA                                                                                                    |  |  |
| Descripción de la subcuenta           |                                                                                                    |  |  |

# En [Datos Contables/ facturación] indicamos que [N-No gestiona cobros] y la contrapartida [Ventas 700000000].

| Mantenimiento de Si                                          | ubcuentas                                                                                                    | <u> </u> |
|--------------------------------------------------------------|----------------------------------------------------------------------------------------------------|----------|
| Mantenin                                                     | niento de subcuentas ( 43000 ) SOCIOS (EUROS)                                                                                                    |          |
| Opciones<br>subcuentas                                       | Borrar 🛛 🖣 Anterior 🕨 Siguiente 📄 Plantilla 🛛 🔚 Grabar 🛃 Salir                                                                                                    |          |
| Acumulados                                                   | Subcuenta 4300000001 Descripción. FERNANDEZ FERNANDEZ JAVIER                                                                                                    | _        |
| Extracto                                                     | Datos Auxiliares Datos Contables / facturación Notas Ficha                                                                                                    |          |
| Facturas                                                     | - Datos entrada facturas gastos e ingresos     Incluir en el Modelo 347      X     (347) Arrendamiento local de negocio     Pedir Nif en apuntes                                                                                                    |          |
| Asignar<br>conceptos                                         |                                                                                                    |          |
| Cargos a<br>socios                                           |                                                                                                    | -        |
| Documentación                                                | Cta cobro/pago. Contrapartida. 7000000000 VENDAS                                                                                                    |          |
|                                                              | Banco abono      1 -PAGO CONTADO      Banco      PCONTADO      Cuenta      CONTADO      Cuenta      CUENTADO      Cuenta      Cuenta      CONT |          |
|                                                              | % de descuento0,0       Serie01       Sección0       Tarifa1         Código soporte       Clave de Impresión       Clave de Impresión                                                                                                    |          |
| X-> Incluir las operaciones de la subcuenta en el modelo 347 |                                                                                                    |          |

Base/total: Indicamos las bases de la factura. 150 euros.

#### <u>IVA:</u> 18%

<u>Cuota:</u> La aplicación nos calcula las cuotas de IVA.

<u>Recargo</u>: El cliente no tiene activado el recargo en la subcuenta y por tanto, no indica cantidad alguna. Si fuese un cliente acogido al régimen especial de recargo de equivalencia en su subcuenta tendríamos que activar la opción "Recargo" y la aplicación en función del IVA indicado calcularía de manera automática el recargo correspondiente.

Cuota de Retención: Al no tener retención dejamos esta casilla a 0.

<u>Incluir 347:</u> En la subcuenta, hemos indicado que estas operaciones se incluyan en el modelo 347 y aparece activado. Mantenemos este criterio.

Anotar cobro de factura: Le indicamos N porque no se gestiona cobros. Si desea gestionar la tesorería consulte el curso avanzado.

<u>Cuenta de cobro:</u> No es necesario cumplimentar esta cuenta al no gestionar cobros.

La entrada de datos mostrará la siguiente pantalla:

| Mantenimiento de Facturas de Ingresos                                  | ×   |
|------------------------------------------------------------------------|-----|
| 🔚 Máscaras 📄 Configurar 🗧 🧮 Grabar 🌉 Salir                             |     |
| Datos del Apunte 8                                                     |     |
| Factura 1 Operación., - Operación Normal                               | -   |
| Fec. apunte 31/01 Año 2.012 F.Expedición 31/01/12 F.Operación 31/01/12 |     |
| Socio                                                                  |     |
| Concepto 7000000000 🔑 Descripción                                      |     |
| Actividad1 P ACTIVIDAD DEPORTIVA                                       |     |
| Base/Total 150,00 % Iva 18,0 Cuota 27,00 Recargo. 0,00 Suplidos 0,00   |     |
| % Retención 0,00 Base Irpf 0,00 Cuota Ret. 0,00                        |     |
| Incluir 347 🗴 T.Venta Venta Normal 🔄 Anotar cobro fra. N Cta Cobro.    |     |
| Total Factura 177                                                      | ,00 |
| Teclee el Número de factura.                                           |     |

# Libro de compras y gastos

### Factura de compras.

En este primer supuesto anotaremos una factura de compras.

Desde la pestaña [Compras] pulsamos en [Añadir] y se muestra una ventana para indicar los datos de la factura.

#### Factura: 1

<u>Operación:</u> Este dato está relacionado con el modelo 347 y el modelo 340 de devolución mensual de IVA. Normalmente será -Operación Normal, pero en diferentes operaciones indicaremos claves específicas.

#### Fecha apunte: 31/01.

<u>Fecha expedición y fecha de operación</u>: son fechas adicionales para algunos modelos de Hacienda que por defecto la aplicación cumplimenta con la fecha de apunte, si bien el usuario puede modificarlas.

<u>Proveedor:</u> Pulsando la lupa podemos seleccionar el proveedor y si no lo tenemos creado, como en este supuesto, pulsamos en [Crear Nuevo].

| Conta Doada. Ejer: 2012 Entidad: 2 - FUNDACION Mantenimiento. Actividades Vencimientos Consultas Listados Apertu                                                                                                    | tura Utilidades Avuda Sair                                                                                                    |
|----------------------------------------------------------------------------------------------------|----------------------------------------------------------------------------------------------------|
| Compras/gtos 🙀 Vtas/ingresos 🛐 Tesorería 🛛 💻 In                                                                                                    | inversiones 🔚 Subvenciones 📑 Existencias 🎝 Facturación 🛛 🔌 🥹 👔 🗐                                                                                                    |
| Compras/gtos Vtas/ingresos Tesorería In<br>Mantenir<br>Portos de<br>Factura<br>Artado Modificar<br>Arbado Modificar<br>Modificar<br>Modif | nversiones Subvenciones Existencias Pacturación Solution Solution |
|                                                                                                    | A Crear Subcuenta: 4000000001 Click en la cabecera de la columna para ordenar datos Click en la cabecera de la columna para Secerar Secerar Secerar Secerar Secerar Secerar Secerar                                                                                                    |
| ML Biop do Invorción / Activo Fil                                                                                                    | iiio Dirochir on ol modolo 247 Organizar per orden de entrada                                                                                                    |

Cuando creamos el proveedor indicaremos sus datos identificativos.

Además podemos añadir datos adicionales que serán frecuentes cuando anotemos las facturas y así, de manera automática se cumplimentan en la entrada de facturas agilizando su anotación.

En este supuesto en [Datos Auxiliares] indicamos el porcentaje de IVA y la actividad en la que registraremos sus facturas habitualmente.

| Mantenimiento de Subcuentas                            |                                                                                                    |  |
|--------------------------------------------------------|----------------------------------------------------------------------------------------------------|--|
| Mantenimiento de subcuentas (40000) PROVEDORES (EUROS) |                                                                                                    |  |
| Opciones<br>subcuentas     Acumulados                  | Borrar       Anterior       Siguiente       Plantilla       Grabar       Salir         Datos Generales       Subcuenta       4000000001       Descripción.       EMPRESA DE PRUEBAS |  |
| Extracto                                               | Datos Auxiliares Datos Contables / facturación Notas Ficha                                                                                                    |  |
| Control<br>Facturas                                    | País ES P N.I.F./C.I.FB15111115<br>Razón Social EMPRESA DE PRUEBAS                                                                                                    |  |
| Cargos a<br>socios                                     | Persona Contacto Sig Nombre de la Calle, Av. etc. Dirección. PG DE EMPRESARIAL                                                                                                    |  |
| Documentación                                          | C. Mun. 15030 Población CORUÑA A Provincia A CORUÑA Teléfono Móvil Fax Email                                                                                                    |  |
|                                                        | % Retención 0,00 % de Iva Habitual 18,0 Actividad 1 P ACTIVIDAD DEPORTIVA                                                                                                    |  |
| Descripción de la subcuenta                            |                                                                                                    |  |

Y en [Datos contables] indicamos los datos habituales de cobro. Destacar que indicamos que [No gestiona pagos] puesto que no vamos a realizar un control de tesorería (para más información consulte el curso avanzado).

| Mantenimiento de Subcuentas                                  |                                                                                                    |  |
|--------------------------------------------------------------|----------------------------------------------------------------------------------------------------|--|
| Mantenimiento de subcuentas (40000) PROVEDORES (EUROS)       |                                                                                                    |  |
| <ul> <li>Opciones<br/>subcuentas</li> </ul>                  | Datos Generales                                                                                              |  |
| Acumulados                                                   | Subcuenta (4000000001 Descripción. EMPRESA DE PRUEBAS                                                        |  |
| Extracto                                                     | Datos Auxiliares Datos Contables / facturación Notas Ficha                                                   |  |
| Control<br>Facturas                                          | Datos entrada facturas gastos e ingresos Incluir en el Modelo 347                                            |  |
| Asignar<br>conceptos                                         | Cla.Retención. Sin Clave de Retención                                                                        |  |
| Cargos a<br>socios                                           | Anotar Cohro, N. No gestiona pagos                                                                           |  |
| Documentación                                                | Cta cobro/pago.                                                                                              |  |
|                                                              | BancoPCONTADO                                                                                                |  |
|                                                              | % de descuento0,0       Serie01       Sección0       Tarifa1         Código soporte       Clave de Impresión |  |
| X-> Incluir las operaciones de la subcuenta en el modelo 347 |                                                                                                    |  |

Creado el proveedor, seguimos añadiendo los datos de la factura:

<u>Cuenta gasto:</u> 6000000000 [Compras de mercaderías]. Se cubre por defecto porque lo hemos configurado en la cuenta, si bien en la lupa puede seleccionar otro tipo de gasto.

<u>Base / total:</u> ponemos la base de la factura 1000 euros. Otra opción es poner el total 1180 y en %IVA indicar el tipo de IVA con el signo – delante. (-18%) y la aplicación desglosará el IVA del total.

Cuota IVA: 180 euros (se calcula de manera automática de acuerdo con el %IVA).

Incluir 347: lo marcamos.

Forma de pago: N- No gestiona vencimientos.

| Mantenimiento de compras y gastos   | Actividad: ACTIVIDAD DEPORTIVA                                                                                                    | ×                     |
|-------------------------------------|----------------------------------------------------------------------------------------------------|-----------------------|
| 📔 🥅 Máscaras 📄 Configurar 🛛 🔚 Graba | ır 🛃 Salir                                                                                                    |                       |
| Datos del Apunte 2                  |                                                                                                    |                       |
| Factura 1                           | Operación Operación Normal                                                                                                    | •                     |
| Fecha apunte. 31/01 Año 2.012       | F. Expedición 31/01/12 F. Operación 31/01/12                                                                                           |                       |
| Proveedor 400000001 🔎 🚨             | Pais.ES P Cif. B15111115 EMPRESA DE PRUEBAS                                                                                            |                       |
| Cuenta gasto. 600000000 🔑 Descri    | pciónCOMPRAS S/FRA. № 1 EMPRESA DE PRUEBAS                                                                                             |                       |
| Actividad1                          | IRTIVA Clave 303 1 I.V.A. deducible por cuotas soportadas en ope                                                                       | raciones interiores 👤 |
| Factura<br>Base/Total               | Deducible         Factura         Deducible           1.000,00         % Iva.         18,0         Cuota         180,00         180,00 | Suplidos              |
| % Retención 0,00 Base Irpf.         | 0,00 Cuota 0,00 Cl.RetAEmp. Cuenta Ajena 🔽 G                                                                                           | itos S.S., 0,00       |
| Incluir 347 🗶 1.180,00              | Iva Bien Inversión 🗌 Anotar pago factura N Cuenta Pago                                                                                 | )                     |
|                                     | Total Fac                                                                                                    | ctura 1.180,00        |
| Teclee el Número (                  | de factura. "N" para Nómina, "S" para Seg. Sociales,  "O" para Otros Gastos Persona                                                    | al                    |

Pulsando en [Grabar] o en la tecla [Enter] queda registrada la factura y se muestra en el libro en una única línea. Para modificar algún dato, podemos hacer clic sobre ella o seleccionarla y pulsar en [Modificar]:

| Mantenimiento Actividade | es Vencimiento: | ; Consultas Lista | ados Apertura l | tilidades Ayuda | Salir          |         |            |     |                      |                 |               |     |
|--------------------------|-----------------|-------------------|-----------------|-----------------|----------------|---------|------------|-----|----------------------|-----------------|---------------|-----|
| Compras/gtos             | Vtas/ingresos   | Tesorería         | Inversio        | nes 🔛 Subver    | nciones 📑 Exis | tencias | Facturació | n   | & 😢                  | 🚺 🚺 Salir       |               |     |
|                          |                 |                   |                 |                 |                |         |            |     |                      |                 |               |     |
|                          |                 |                   |                 |                 |                |         |            |     |                      |                 |               |     |
|                          |                 |                   |                 |                 |                |         |            |     |                      |                 |               |     |
|                          |                 |                   |                 |                 |                |         |            |     |                      |                 |               |     |
|                          |                 |                   |                 |                 |                |         |            |     |                      |                 |               |     |
|                          | Libro de Comp   | ras y Gastos      |                 |                 |                |         |            |     |                      |                 |               |     |
|                          | 🗌 🗔 Añadir      | 浸 Modificar 🗍     | a Borrar 🕞      | Filtrar 😫 Impi  | rimir 📄 Rangos | Bu:     | scar       | a E | xtracto 🗸 🛛 📫 Totale | s 🛛 🔒 Aptes IVA | Vista Contabl | e 🔽 |
|                          | , _v            | Eacture           |                 | Conconto        | Brougodor      | A.C.    | Paca       | 0/- | Cueta                | Retención ()    | I dod 247 P   |     |
|                          | 2               | 1 actura          | 31/01           | 6000000000      | 4000000001     | 1       | 1.000,00   | 18  | 180,00 -             | 0,00            | N 📀           |     |
|                          |                 |                   |                 |                 |                |         | ,          |     |                      | -,              |               |     |

### Factura con retención

En este supuesto anotaremos una factura de arrendamiento que está sujeto a un 21% de retención.

Desde la pestaña [Compras] pulsamos en [Añadir] y se muestra una ventana para indicar los datos de la factura.

Factura: 2

<u>Operación:</u> Este dato está relacionado con el modelo 347 y el modelo 340 de devolución mensual de IVA. En este supuesto al ser un arrendamiento tendremos que indicar -R – Operaciones de arrendamiento de local de negocio-

Fecha apunte: 31/01.

<u>Fecha expedición y fecha de operación</u>: son fechas adicionales para algunos modelos de Hacienda que por defecto la aplicación cumplimenta con la fecha de apunte, si bien el usuario puede modificarlas.

<u>Proveedor:</u> Pulsando la lupa podemos seleccionar el proveedor y si no lo tenemos creado, como en este supuesto, pulsamos en [Crear Nuevo].

| 🕱 Conta Doada. Ejer: 2012   Entidad: 2 - FUNDACION                                                                |     |
|----------------------------------------------------------------------------------------------------|-----|
| Mantenimiento Actividades Vencimientos Consultas Listados Apertura Utilidades Ayuda Salir                         |     |
| 🛛 🗖 Compras/glos 🗛 Vlas/ingresos ዥ Tesorería 🔤 Inversiones 🔚 Subvenciones 🦷 Existencias 🎝 Facturación 🖉 🏈 🎼 Salir |     |
| Mantenimiento de compras y gastos                                                                                 | ×   |
| 📰 Máscaras 📄 Configurar 📮 Grabar 🚮 Salir 🗾 Eijar Datos                                                            |     |
| -Datos del Apunte NUEVO                                                                                           |     |
| Factura                                                                                                    |     |
| Fecha apunte. 31/01 Año, 2.012 F. Expedición, 31/01/12 F. Operación (31/01/12                                     |     |
| Proveedor                                                                                                    |     |
| Libro de Comprass Gastos Cuenta gasto. Deschación                                                                 |     |
| Clave 303 1, - I.V.A. deducible por cuotas soportadas en operaciones interiores                                   |     |
| Apunte Factura Elección Personalizada 🛛                                                                           |     |
|                                                                                                    | a   |
| Seleccion de Sincuenta                                                                                            |     |
| % Retención0,00 B CUENTA 1 TÍTULO NIF                                                                             |     |
|                                                                                                    |     |
| Incluir 347 400000000 PROVEDORES VARIOS CONTADO                                                                   |     |
| 400000001 EMPRESA DE PRUEBAS B1511115                                                                             |     |
|                                                                                                    | .00 |
|                                                                                                    |     |
| Clave de prove                                                                                                    |     |
|                                                                                                    |     |
|                                                                                                    | -   |
|                                                                                                    |     |
|                                                                                                    |     |
|                                                                                                    | -   |
|                                                                                                    |     |
| A Crear Subcuenta: 400000002                                                                                      |     |
| Click en la cabecera de la columna para                                                                           |     |
| ordenar datos                                                                                                    | -   |

En este caso creamos un nuevo proveedor y en [Datos Auxiliares] e indicaremos el 21% de retención habitual en su factura, el porcentaje de IVA (18%) y la actividad en la que incluiremos el gasto.

| Mantenimiento de S     | ubcuentas                                                                                                    |
|------------------------|----------------------------------------------------------------------------------------------------|
| Mantenin               | niento de subcuentas (40000) PROVEDORES (EUROS)                                                                                                    |
| Opciones<br>subcuentas | Borrar     Anterior     Siguiente     Plantilla     Grabar     Salir       Datos Generales     Subquenta     4000000002     Descripción     D142 D142 LUIS |
| Acumulados             |                                                                                                    |
| Control<br>Facturas    | País ES P N.I.F./C.I.F12121212M Apellido 1 DIAZ Apellido 2 DIAZ Nombre LUIS                                                                                |
| Cargos a<br>socios     | Persona Contacto Sig Nombre de la Calle, Av. etc. Dirección. PZ DE ESPAÑA 1 1 15701 C. Mare 11520 DE ESPAÑA                                                |
| Cocumentación          | Provincia A CORUÑA Teléfono 981151515 Móvil Fax Email luis@diaz.com                                                                                        |
|                        | % Retención21,00 % de Iva Habitual18,0 Actividad                                                                                                    |
|                        | Descripción de la subcuenta                                                                                                    |

Y en [Datos contables] indicamos que no gestiona pagos y la contrapartida frecuente que será una cuenta de arrendamiento.

| Mantenimiento de S                                                    | ubcuentas                                                                  |  |  |  |  |  |  |  |
|-----------------------------------------------------------------------|----------------------------------------------------------------------------|--|--|--|--|--|--|--|
| Mantenir                                                              | Mantenimiento de subcuentas ( 40000 ) PROVEDORES (EUROS)                   |  |  |  |  |  |  |  |
|                                                                       | 🔽 Borrar 🔄 Anterior 🕨 Siquiente 🗈 Plantilla 📃 Grahar 🚿 Salir               |  |  |  |  |  |  |  |
| Opciones<br>subcuentas                                                | -Datos Generales                                                           |  |  |  |  |  |  |  |
| Acumulados                                                            | Subcuenta (4000000002 P Descripción. DIAZ DIAZ LUIS                        |  |  |  |  |  |  |  |
| Extracto                                                              |                                                                            |  |  |  |  |  |  |  |
|                                                                       | Datos Auxiliares Datos Contables / facturación Notas Ficha                 |  |  |  |  |  |  |  |
| Control<br>Facturas                                                   |                                                                            |  |  |  |  |  |  |  |
| Asignar<br>conceptos                                                  | Cla.Retención. Sin Clave de Retención                                      |  |  |  |  |  |  |  |
| Cargos a                                                              | Clave 303 1 I.V.A. deducible por cuotas soportadas en operaciones interior |  |  |  |  |  |  |  |
| socios                                                                | Anotar Cobro N - No gestiona pagos Forma de Cobro/Pago 1 D CONTADO         |  |  |  |  |  |  |  |
| Documentación                                                         | Cta cobro/pago. Contrapartida.6210000000 P ARRENDAMENTOS E                 |  |  |  |  |  |  |  |
|                                                                       | - Datos para facturación                                                   |  |  |  |  |  |  |  |
|                                                                       | BancoPCONTADO 🔑 CuentaCONTADO                                              |  |  |  |  |  |  |  |
|                                                                       | % de descuento0,0 Serie01 🔎 Sección0 Tarifa1                               |  |  |  |  |  |  |  |
|                                                                       | Código soporte                                                             |  |  |  |  |  |  |  |
| Seleccione la clave para el modelo 190 [F4] -> Abrir Lista de Valores |                                                                            |  |  |  |  |  |  |  |

Creado el proveedor, seguimos añadiendo los datos de la factura. Observe que al tener retención la factura podemos indicar una clave de retención que nos permitirá confeccionar listados con las cuotas de retención practicadas y clasificadas de acuerdo a las mismas.

| Mantenimiento de compras y gastos    | Actividad: ACTIVIDAD DEPORTIVA              | Actividad: ACTIVIDAD DEPOR           | TIVA Activid 🗙          |
|--------------------------------------|---------------------------------------------|--------------------------------------|-------------------------|
| 📔 🥅 Máscaras 📄 Configurar 🛛 🔚 Grabar | Salir Eijar                                 | Datos                                |                         |
| Datos del Apunte NUEVO               |                                             |                                      |                         |
| Factura                              | Operación. R - Operaciones de a             | arrendamiento de local de negocio    | <b>•</b>                |
| Fecha apunte. 31/01 Año 2.012        | F. Expedición, 31/01/12                     | F. Operación 31/01/12                |                         |
| Proveedor 400000002 🔎 🚨 P            | Pais.ES 🔎 Cif 12121212M DIA                 | AZ DIAZ LUIS                         |                         |
| Cuenta gasto. 6210000000 🔎 Descripc  | iónARRENDAMENTOS E CANO                     | NES                                  |                         |
| Actividad 1 P ACTIVIDAD DEPOR        | TIVA Clave 303 1 I.V.A. d                   | leducible por cuotas soportadas en c | peraciones interiores   |
| Factura De<br>Base/Total             | educible<br>2.000,00 % Iva. 18,0 Cuot       | Factura Deducible<br>a 360,00 360,00 | Suplidos                |
| % Retención21,00 Base Irpf. 2.00     | 00,00 Cuota. 420,00 Cl.Ret .UA              | rrendamientos Inmuebles Urbano 💌     |                         |
| Incluir 347                          | va Bien Inversión 🔲 Anotar pa               | ago factura N Cuenta Pa              | igo                     |
| (347) Arrend. loc. negocio           |                                             |                                      |                         |
|                                      |                                             | Total                                | Factura <b>1.940,00</b> |
| Teclee el Número de                  | a factura. "N" para Nómina, "S" para Seg. S | Sociales, "O" para Otros Gastos Pers | onal                    |

Por último se muestra en el Libro en una única línea y con las claves indicadas:

| 👔 Conta Doada. Ejer:    | 2012 Entidad     | 2 - FUNDACION     |           |            |             |                  |          |                |               |                     |                 |              |      |
|-------------------------|------------------|-------------------|-----------|------------|-------------|------------------|----------|----------------|---------------|---------------------|-----------------|--------------|------|
| Mantenimiento Actividad | les Vencimiento: | s Consultas Lista | dos Apert | ura Utilio | lades Ayuda | Salir            |          |                |               |                     |                 |              |      |
| Compras/gtos            | 📮 Vtas/ingresos  | ; Tr Tesorería    | I         | nversiones | 📕 Subver    | nciones [] Exi   | stencia: | s  Facturación |               | 🔌 🕜                 | 🛛 🚺 Salir       |              |      |
|                         |                  |                   |           |            |             |                  |          |                |               |                     |                 |              |      |
|                         |                  |                   |           |            |             |                  |          |                |               |                     |                 |              |      |
|                         |                  |                   |           |            |             |                  |          |                |               |                     |                 |              |      |
|                         |                  |                   |           |            |             |                  |          |                |               |                     |                 |              |      |
|                         |                  |                   |           |            |             |                  |          |                |               |                     |                 |              |      |
|                         | Libro de Comp    | ras y Gastos      |           |            |             |                  |          |                |               |                     |                 |              |      |
|                         | 📙 🗖 Añadir       | 🏹 Modificar 🚦     | a Borrar  | 🕞 Filt     | rar 🔒 Impr  | rimir 📔 💼 Rangos |          | Buscar   ] 🗄   | 👌 <u>E</u> xt | racto 🗸 📋 📫 Totales | ; 📗 🍄 Aptes IVA | Vista Contab | le 💌 |
|                         | Apunte           | Factura           | Cl Fec :  | M          | Concepto    | Proveedor        | Ac       | Base           | %             | Cuota               | Retención Cr    | led 347 E    | 8I 🔺 |
|                         | 2                | 1                 | 31/0      | 1 6        | 000000000   | 4000000001       | 1        | 1.000,00       | 18            | 180,00 💌            | 0,00            | N 🕑          |      |
|                         | 3                | 2                 | R 31/0    | 1 6:       | 210000000   | 400000002        | 1        | 2.000,00       | 18            | 360,00 💌            | 420,00 U        | N            |      |
|                         |                  |                   |           |            |             |                  |          |                |               |                     | $\sim$          |              |      |

### Factura multibase.

En este supuesto anotaremos una factura con varios tipos impositivos.

Desde la pestaña [Compras] pulsamos en [Añadir] y se muestra una ventana para indicar los datos de la factura.

#### Factura: 3

<u>Operación</u>: Este dato está relacionado con el modelo 347 y el modelo 340 de devolución mensual de IVA. En este supuesto al ser una factura multibase tendremos que indicar -C – Factura con varios asientos (varios tipos impositivos).

#### Fecha apunte: 31/01.

<u>Fecha expedición y fecha de operación</u>: son fechas adicionales para algunos modelos de Hacienda que por defecto la aplicación cumplimenta con la fecha de apunte, si bien el usuario puede modificarlas.

Proveedor: Pulsando la lupa podemos seleccionamos el proveedor 1, previamente creado.

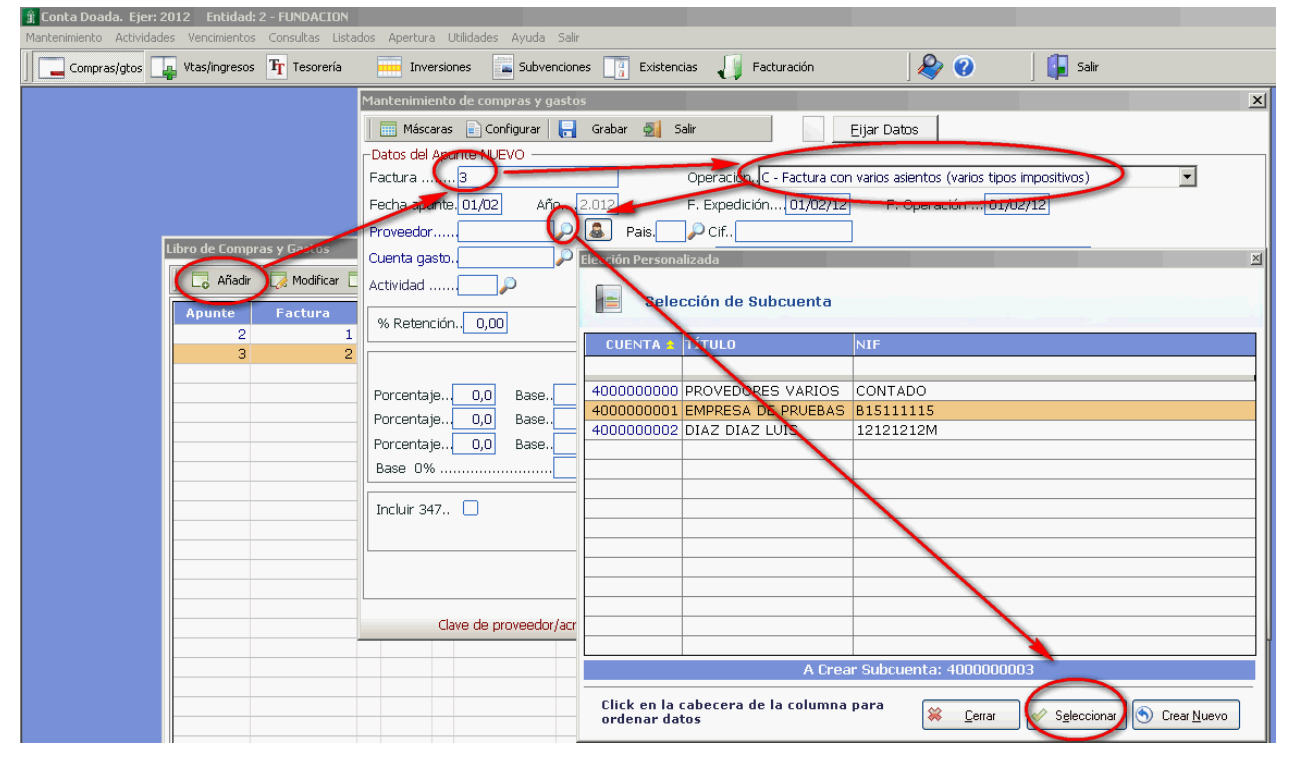

<u>Cuenta de gasto:</u> Como el proveedor ya tiene una contrapartida asignada en la subcuenta, por defecto nos cumplimenta la misma. Pero en este supuesto vamos a cambiar el tipo de gasto e indicamos"Servicios Profesionales Independientes".

Porcentaje de IVA: indicamos en cada casilla el tipo de porcentaje que se incluye en la factura. 18%, 8% y 4%.

Base/total: Indicamos las bases de la factura.

Base al 18% por importe de 100, base al 8% por importe de 50 y base al 4% por importe de 25 euros.

<u>Cuotas de IVA:</u> La aplicación los calcula de manera automática las cuotas en función del porcentaje.

<u>Incluir 347:</u> En la subcuenta, hemos indicado que estas operaciones no se incluyan en el modelo 347 y aparece desactivado. Mantenemos este criterio.

| Mantenimiento de compras y gastos    | Actividad: ACTIVIDAD        | DEPORTIVA Actividad: A                | CTIVIDAD DEPORTIVA Activi              | d 🗙    |
|--------------------------------------|-----------------------------|---------------------------------------|----------------------------------------|--------|
| 📔 🥅 Máscaras 📄 Configurar 🛛 🔚 Grabar | 🛃 Salir                     | Eijar Datos                           |                                        |        |
| Datos del Apunte NUEVO               | ,                           |                                       |                                        |        |
| Factura <mark>4</mark>               | Operación. C - F            | actura con varios asientos (varios ti | ipos impositivos) 💽                    |        |
| Fecha apunte. 31/01 Año 2.012        | F. Expedición               | 31/01/12 F. Operación 3               | 81/01/12                               |        |
| Proveedor 400000001 🔎 🎩 I            | Pais.ES 🔑 Cif., B151111     | 15 EMPRESA DE PRUEBA                  | S                                      |        |
| Cuenta gasto. 6230000000 🔑 Descrip   | ciónSERVICIOS               | DE PROFESIONALES INDEPENDIE           | NTES                                   |        |
| Actividad1 P ACTIVIDAD DEPOR         | RTIVA Clave 30              | 31 I.V.A. deducible por cuota         | s soportadas en operaciones interiores | -      |
|                                      |                             |                                       |                                        | _      |
| % Retención0,00                      |                             | Cl.Ret.                               | •                                      |        |
|                                      |                             |                                       |                                        |        |
| Factura                              | Deducible                   | Factura Deducible                     | Retención                              |        |
| Porcentaje 18,0 Base 100,0           | 00 <u>100,00</u> Cuc        | ita 18,00 18,0                        | U U,UU Suplidos                        |        |
| Porcentaje 8,0 Base 50,1             | 00 50,00 Cuc                | ita 4,00 4,0                          |                                        | 00     |
| Porcentaje 4,0 Base 25,0             | 00 <u>25,00</u> Cuc         | ita 1,00 1,0                          |                                        |        |
| Base U%                              | 00 0,00                     |                                       | 0,00                                   |        |
| Incluir 347., 🗙                      | Iva Bien Inversión., [      | Anotar pago factura N                 | Cuenta Pago                            | $\rho$ |
|                                      |                             |                                       |                                        | - I    |
|                                      |                             |                                       |                                        |        |
|                                      |                             |                                       | Total Factura 198                      | ,00    |
|                                      |                             |                                       |                                        |        |
| Teclee el Número de                  | e factura, "N" para Nómina, | , "S" para Seg. Sociales, "O" para (  | Otros Gastos Personal                  |        |

La entrada de datos se mostrará como en la imagen:

En el libro se registrarán tantas líneas como bases tenga la factura. En nuestro supuesto tres:

| 👔 Conta Doada. Ejer: 2   | 012 Entidad:    | 2 - FUNDACION   |      |          |       |                  |                 |       |                  |          |                       |              |      |       |         |       |
|--------------------------|-----------------|-----------------|------|----------|-------|------------------|-----------------|-------|------------------|----------|-----------------------|--------------|------|-------|---------|-------|
| Mantenimiento Actividade | es Vencimientos | Consultas Lista | ados | Apertura | зL    | Itilidades Ayuda | Salir           |       |                  |          |                       |              |      |       |         |       |
| Compras/gtos             | Vtas/ingresos   | Tresorería      |      | Inve     | ersio | nes 🔚 Subver     | nciones [ a Exi | stenc | ias 🕠 Facturació | n        | ) ୡ 😮                 | 🛛 🚺 Sali     | ir   |       |         |       |
|                          |                 |                 |      |          |       |                  |                 |       |                  |          |                       |              |      |       |         |       |
|                          |                 |                 |      |          |       |                  |                 |       |                  |          |                       |              |      |       |         |       |
|                          |                 |                 |      |          |       |                  |                 |       |                  |          |                       |              |      |       |         |       |
|                          |                 |                 |      |          |       |                  |                 |       |                  |          |                       |              |      |       |         |       |
|                          |                 |                 |      |          |       |                  |                 |       |                  |          |                       |              |      |       |         |       |
| _                        |                 |                 |      |          |       |                  |                 |       |                  |          |                       |              |      |       |         |       |
|                          | Libro de Compr  | as y Gastos     |      |          |       |                  |                 |       |                  |          |                       |              |      |       |         |       |
|                          | 📙 🗔 Añadir      | 浸 Modificar [   | 0    | Borrar [ | •     | Filtrar 🔒 Impr   | imir 📔 📄 Rangos |       | Buscar           | <b>.</b> | xtracto 🗸 📗 📫 Totales | 🛛 🔤 Aptes IV | 'A 🏼 | Vista | Contat  | ole 💌 |
|                          | Apunte          | Factura         | CI   | Fec 🚖    | Μ     | Concepto         | Proveedor       | Ac    | Base             | %        | Cuota                 | Retención    | Cr c | led 3 | 47 I    | BI 🔺  |
|                          | 2               | 1               |      | 31/01    |       | 6000000000       | 4000000001      | 1     | 1.000,00         | 18       | 180,00 💌              | 0,00         |      | N (   | <b></b> |       |
|                          | 3               | 2               | R    | 31/01    |       | 6210000000       | 400000002       | 1     | 2.000,00         | 18       | 360,00 💌              | 420,00       | U    | N     |         |       |
|                          | 4               | 4               | С    | 31/01    |       | 6230000000       | 400000001       | 1     | 100,00           | 18       | 18,00 💌               | 0,00         |      | N (   | <b></b> |       |
|                          | 4               | 4               | С    | 31/01    |       | 6230000000       | 4000000001      | 1     | 50,00            | 8        | 4,00 💌                | 0,00         |      | N (   | 9       |       |
|                          | 4               | 4               | С    | 31/01    |       | 6230000000       | 400000001       | 1     | 25,00            | 4        | 1,00 💌                | 0,00         |      | N (   | 9       |       |
|                          |                 |                 |      |          |       |                  |                 |       |                  |          |                       |              | _    | _     |         |       |

### Nómina mensual.

En el Libro de Compras pulsamos en [Añadir]: Factura: Para registrar un gasto de una nómina simplemente tendremos que indicar una [N]. Clave de la operación: Al tratarse de una operación normal, lo dejamos en blanco. Fecha apunte: 31/01. Fecha expedición y fecha de operación: mantenemos la misma fecha que la del apunte. Proveedor: Pulsando la lupa seleccionamos el proveedor 2 previamente creado. Cuenta de gasto: Pulsamos [Enter] o la lupa y seleccionamos "Sueldos y salarios". Descripción: La aplicación nos muestra "Sueldos y salarios.". Este campo podemos cumplimentarlo con cualquier descripción que nos sea de referencia para localizar el documento. Actividad: Indicamos la actividad 1 para incluir el gasto. Clave 303: En esta operación está desactivado con la opción 5 "Excluir del modelo 303 y 340". Base/total: Indicamos el total de la nómina: 1450,00 euros. % Retención: Indiciamos el porcentaje de retención: 13,50%. Base IRPF: Por defecto nos traslada el total del gasto. Confirmamos la cantidad. Cuota: Nos calcula la cuota de retención: 195,75 euros.

<u>Cl. Ret:</u> Nos muestra la clave de retención por defecto <u>A: Emp. Cuenta Ajena</u>.

Gtos S.S: Son los gastos de seguridad social e indicamos 85 euros.

Anotar pago de factura: Le indicamos N [No gestiona pagos].

La ventana de datos mostrará la siguiente pantalla:

| Mantenimiento de compras y gastos Actividad: ACTIVIDAD DEPORTIVA                                                                                                    | ×                   |
|----------------------------------------------------------------------------------------------------|---------------------|
| 🚃 Máscaras 📄 Configurar 🗧 Grabar 🛃 Salir                                                                                                    |                     |
| Datos del Apunte 5                                                                                                    |                     |
| FacturaN Operación Operación Normal                                                                                                    | •                   |
| Fecha apunte. 31/01 Año 2.012 F. Expedición 31/01/12 F. Operación 31/01/12                                                                                                    |                     |
| Proveedor 4000000002 🔑 🎩 Pais.ES 🔑 Cif 12121212M DIAZ DIAZ LUIS                                                                                                    |                     |
| Cuenta gasto. 6400000000 🔎 DescripciónSUELDOS Y SALARIOS DIAZ DIAZ LUIS                                                                                                    |                     |
| Actividad1 ACTIVIDAD DEPORTIVA Clave 3035 Excluir del modelo 303 y 340                                                                                                    | <b>v</b>            |
| Factura         Deducible         Factura         Deducible           Base/Total         1.450,00         1.450,00         % Iva.         0,0         0,00         0,00         0,00 | Suplidos            |
| % Retención 13,50 Base Irpf. 1.450,00 Cuota 195,75 Cl.RetAEmp. Cuenta Ajena 🔽 Gtos S                                                                                                 | 5.S. <b>. 85,00</b> |
| Incluir 347  Iva Bien Inversión Anotar pago factura N Cuenta Pago                                                                                                    |                     |
| Total Factura                                                                                                    | a 1.169,25          |
| Teclee el Número de factura. "N" para Nómina, "S" para Seg. Sociales, "O" para Otros Gastos Personal                                                                                 |                     |

### Seguros sociales.

En el Libro de Compras pulsamos en [Añadir]:

<u>Factura</u>: Para registrar un gasto de seguridad social simplemente tendremos que indicar una [S]. <u>Clave de la operación</u>: Al tratarse de una operación normal, lo dejamos en blanco. <u>Fecha apunte</u>: 31/01.

<u>Proveedor:</u> Pulsando la lupa creamos el proveedor [Tesorería General de la Seguridad Social]. En [Datos Auxiliares] indicamos su CIF y datos fiscales:

| Mantenimiento de 5                          | ubcuentas                                                                                                    |
|---------------------------------------------|----------------------------------------------------------------------------------------------------|
| Mantenin                                    | niento de subcuentas ( 40000 ) PROVEDORES (EUROS)                                                                                                    |
| Opciones     subcuentas                     | Borrar       Anterior       Siguiente       Plantilla       Grabar       Salir         Datos Generales       Subcuenta       4000000003       Descripción.       TESORERIA GENERAL DE LA SEGURIDAD SOCIAL |
| Extracto                                    | Datos Auxiliares Datos Contables / facturación Notas Ficha                                                                                                    |
| Control<br>Facturas<br>Asignar<br>conceptos | País ES       N.I.F./C.I.FQ2827003A         Razón Social       TESORERIA GENERAL DE LA SEGURIDAD SOCIAL         Persona Contacto                                                                          |
| Cocumentación                               | C. Mun. 28079 Población MADRID<br>Provincia MADRID Teléfono Móvil Fax<br>Email<br>% Retención0,00 % de Iva Habitual0,0 Actividad1 ACTIVIDAD DEPORTIVA                                                     |
|                                             | Descripción de la subcuenta                                                                                                    |

En Datos Contables indicamos contrapartida [Seguridad Social a cargo empresa] y [N] No gestiona pagos.

| Mantenimiento de Si      | ubcuentas                                                                                             |
|--------------------------|----------------------------------------------------------------------------------------------------|
| Mantenin                 | niento de subcuentas ( 40000 ) PROVEDORES (EUROS)                                                     |
| ▲ Opciones<br>subsueptos | 🛛 🗔 Borrar 🔹 🖣 Anterior 🕨 Siguiente 📄 Plantilla 🛛 🧖 Grabar 👼 Salir                                    |
| Acumulados               | Subcuenta 4000000003 P Descripción. TESORERIA GENERAL DE LA SEGURIDAD SOCIAL                          |
| Extracto                 |                                                                                                    |
| Control<br>Facturas      | Datos Auxiliares Datos Contables / facturiación Notas Ficha  Datos entrada facturas gastos e ingresos |
| Asignar<br>conceptos     | Incluir en el Modelo 347 > X (347) Arrendamiento local de negocio Pedir Nif en apuntes                |
| Cargos a<br>socios       | Clave 303 1 I.V.A. deducible por cuotas soportadas en operaciones interior                            |
| Documentación            | Anotar CobroN - No gestiona pagos Forma de Cobro/Pago1 CONTADO Cta cobro/pago                         |
|                          | Datos para facturación     BancoPCONTADO D QuentaCONTADO                                              |
|                          | % de descuento0,0 Serie01  Sección0 Tarifa1                                                           |
|                          |                                                                                                    |
|                          |                                                                                                    |

less 1

<u>Cuenta de gasto:</u> Confirmamos 64200000 [Seguridad Social a cargo de la empresa].

Actividad: Indicamos la actividad 1 para incluir el gasto.

<u>Clave 303:</u> En esta operación está desactivado con la opción 5 "Excluir del modelo 303 y 340".

Base/total: Indicamos el total de la nómina: 842 euros.

Anotar pago de factura: Le indicamos N [No gestiona pagos].

#### La ventana de datos mostrará la siguiente pantalla:

| Mantenimiento de compras y gastos     | Actividad: ACTIVIDAD DEPORTIVA                                                                                    | ×          |  |  |  |  |  |  |
|---------------------------------------|----------------------------------------------------------------------------------------------------|------------|--|--|--|--|--|--|
| 📔 🥅 Máscaras 📄 Configurar 🛛 🔚 🛛 Graba | ar 🛃 Salir                                                                                                    |            |  |  |  |  |  |  |
| Datos del Apunte 6                    |                                                                                                    |            |  |  |  |  |  |  |
| Factura                               | Operación., - Operación Normal                                                                                    | •          |  |  |  |  |  |  |
| Fecha apunte. 31/01 Año 2.012         | F. Expedición                                                                                                    |            |  |  |  |  |  |  |
| Proveedor 400000003 🔎 🚨               | Proveedor 4000000003 🔎 🎩 Pais.ES 🔎 CifQ2827003A TESORERIA GENERAL DE LA SEGURIDAD SOCIAL                          |            |  |  |  |  |  |  |
| Cuenta gasto. 642000000 🔎 Descri      | ipciónSEGURIDADE SOCIAL A CARGO DA ENTIDADE TESORERIA G                                                           |            |  |  |  |  |  |  |
| Actividad1 🔎 ACTIVIDAD DEPC           | ORTIVA Clave 303                                                                                                  | 7          |  |  |  |  |  |  |
| Factura<br>Base/Total                 | Deducible         Factura         Deducible           842,00         % Iva.         0,0         0,00         0,00 | Suplidos   |  |  |  |  |  |  |
| % Retención 0,00 Base Irpf.           | 0,00 Cuota 0,00 Cl.RetAEmp. Cuenta Ajena 🔽 Gtos                                                                   | S.S., 0,00 |  |  |  |  |  |  |
| Incluir 347                           | Iva Bien Inversión 🗌 Anotar pago factura N Cuenta Pago[                                                           | P          |  |  |  |  |  |  |
|                                       | Total Factur.                                                                                                    | a 842,00   |  |  |  |  |  |  |
| Teclee el Número (                    | de factura. "N" para Nómina, "S" para Seg. Sociales,   "O" para Otros Gastos Personal                             |            |  |  |  |  |  |  |

#### Y observamos el registro en el libro de compras y gastos:

|                                                                                           | 🟦 Conta Doada. Ejer: 2012 🛛 Entidad: 2 - FUNDACION |                                                  |                                                                                                    |                                                                                                    |                                                                                                    |                                                        |                                                                                              |                                                                                                    |                                                                                     |                                                                                                    |                                                     |                                                                                                    |   |
|-------------------------------------------------------------------------------------------|----------------------------------------------------|--------------------------------------------------|----------------------------------------------------------------------------------------------------|----------------------------------------------------------------------------------------------------|----------------------------------------------------------------------------------------------------|--------------------------------------------------------|----------------------------------------------------------------------------------------------|----------------------------------------------------------------------------------------------------|-------------------------------------------------------------------------------------|----------------------------------------------------------------------------------------------------|-----------------------------------------------------|----------------------------------------------------------------------------------------------------|---|
| Mantenimiento Actividades Vencimientos Consultas Listados Apertura Utilidades Ayuda Salir |                                                    |                                                  |                                                                                                    |                                                                                                    |                                                                                                    |                                                        |                                                                                              |                                                                                                    |                                                                                     |                                                                                                    |                                                     |                                                                                                    |   |
| Compras/gtos                                                                              | Vtas/ingresos                                      | Tr Tesorería                                     | Inve                                                                                                    | rsiones                                                                                                    | Subvenciones                                                                                                    | istencias                                              | Facturación                                                                                  | ٦                                                                                                    | 🔌 🕐                                                                                 | 🛛 🚺 Salir                                                                                                    |                                                     |                                                                                                    |   |
|                                                                                           |                                                    |                                                  |                                                                                                    |                                                                                                    |                                                                                                    |                                                        |                                                                                              |                                                                                                    |                                                                                     |                                                                                                    |                                                     |                                                                                                    |   |
|                                                                                           |                                                    |                                                  |                                                                                                    |                                                                                                    |                                                                                                    |                                                        |                                                                                              |                                                                                                    |                                                                                     |                                                                                                    |                                                     |                                                                                                    |   |
|                                                                                           |                                                    |                                                  |                                                                                                    |                                                                                                    |                                                                                                    |                                                        |                                                                                              |                                                                                                    |                                                                                     |                                                                                                    |                                                     |                                                                                                    |   |
|                                                                                           |                                                    |                                                  |                                                                                                    |                                                                                                    |                                                                                                    |                                                        |                                                                                              |                                                                                                    |                                                                                     |                                                                                                    |                                                     |                                                                                                    |   |
|                                                                                           |                                                    |                                                  |                                                                                                    |                                                                                                    |                                                                                                    |                                                        |                                                                                              |                                                                                                    |                                                                                     |                                                                                                    |                                                     |                                                                                                    |   |
| _                                                                                         |                                                    |                                                  |                                                                                                    |                                                                                                    |                                                                                                    |                                                        |                                                                                              |                                                                                                    |                                                                                     |                                                                                                    |                                                     |                                                                                                    |   |
|                                                                                           | Libro de Compr                                     | as y Gastos                                      |                                                                                                    |                                                                                                    |                                                                                                    |                                                        |                                                                                              |                                                                                                    |                                                                                     |                                                                                                    |                                                     |                                                                                                    |   |
|                                                                                           | 📃 🗔 Añadir                                         |                                                  |                                                                                                    |                                                                                                    |                                                                                                    |                                                        |                                                                                              |                                                                                                    |                                                                                     |                                                                                                    |                                                     |                                                                                                    |   |
|                                                                                           |                                                    | 🌏 Modificar 🗔                                    | 🖁 Borrar 📋                                                                                                    | 🛐 Filtrar l                                                                                                    | 🕽 Imprimir 📔 💽 Rango:                                                                                                    |                                                        | Buscar     E                                                                                 | ∃ <u>E</u> ×                                                                                          | tracto 👻 📄 📫 Totales                                                                | Aptes IVA                                                                                                    | Vist                                                | a Contable                                                                                                    | - |
|                                                                                           | Apunte                                             | G Modificar                                      | Borrar 🚺                                                                                                    | S Filtrar (2)                                                                                                    | j Imprimir 📄 Rango:<br>pto Proveedor                                                                                                    | Ac                                                     | Buscar     E<br>Base                                                                         | -3 E×                                                                                                 | tracto - 🛛 📫 Totales<br>Cuota                                                       | Retención Cr                                                                                                    | Vist                                                | a Contable<br>347 BI                                                                                            | • |
|                                                                                           | Apunte 2                                           | Factura 1                                        | Borrar<br>Cl Fec +<br>31/01                                                                                                    | Filtrar (2)<br>M Concep<br>6000000                                                                                                    | Discrimination International International I | Ac 1                                                   | Buscar     E<br>Base<br>1.000,00                                                             | 3 ⊑×<br>%                                                                                             | tracto - H Totales Cuota 180,00 -                                                   | Retención Cr<br>0,00                                                                                                    | Vist                                                | a Contable<br>347 BI                                                                                            |   |
|                                                                                           | Apunte<br>2<br>3                                   | Factura<br>1<br>2                                | Borrar<br>CI Fec -<br>31/01<br>R 31/01                                                                                                    | Filtrar<br>M Concep<br>6000000<br>6210000                                                                                                    | Imprimir         Range           pto         Proveedor           0000         4000000001           0000         4000000002                                                                                                    | Ac 1<br>1                                              | Buscar     E<br>Base<br>1.000,00<br>2.000,00                                                 | S E× 18 18                                                                                            | tracto - Front Totales                                                              | Aptes IVA           Retención         Cr           0,00         420,00         U                                                                                                    | Vist<br>ded<br>N<br>N                               | a Contable<br>347 BI                                                                                            |   |
|                                                                                           | Apunte<br>2<br>3<br>4                              | Factura<br>1<br>2<br>4                           | Borrar<br>CI Fec 1<br>31/01<br>R 31/01<br>C 31/01                                                                                                    | <ul> <li>Filtrar</li> <li>M</li> <li>Conception</li> <li>6000000</li> <li>6210000</li> <li>6230000</li> </ul>                                                                                     | Imprimir         Proveedor           0000         400000001           0000         400000002           0000         400000002           0000         400000002                                                                                                    | Ac 1<br>1<br>1<br>1                                    | Buscar   E<br>Base<br>1.000,00<br>2.000,00<br>100,00                                         | 30 E×<br>18<br>18<br>18                                                                               | tracto ▼                                                                            | Aptes IVA                                                                                                    | Vist<br>ded<br>N<br>N<br>N                          | a Contable<br>347 BI<br>🕑                                                                                       |   |
|                                                                                           | Apunte<br>2<br>3<br>4<br>4                         | Factura<br>Factura<br>2<br>4<br>4                | Borrar<br>CI Fec<br>31/01<br>R 31/01<br>C 31/01<br>C 31/01<br>C 31/01                                                                                                    | Filtrar         Concept           6000000         6210000           6230000         6230000           6230000         6230000                                                                     | Imprimir         Range           pto         Proveedor           0000         4000000001           0000         400000002           0000         4000000001           0000         4000000001           0000         4000000001                                                                                                    | Ac<br>1<br>1<br>1<br>1<br>1                            | Buscar 5 E                                                                                   | E×                                                                                                    | tracto ▼                                                                            | Image: Product with the second second sec | Vist<br>ded<br>N<br>N<br>N<br>N<br>N                | a Contable<br>347 BI<br>Ø                                                                                       |   |
|                                                                                           | Apunte<br>2<br>3<br>4<br>4<br>4                    | Factura<br>Factura<br>2<br>4<br>4<br>4           | Borrar<br>CI Fec 1<br>31/01<br>R 31/01<br>C 31/01<br>C 31/01<br>C 31/01<br>C 31/01                                                                                                    | Filtrar           M         Concept           6000000         6210000           6230000         6230000           6230000         6230000                                                         | Imprimir         Range           pto         Proveedor           0000         400000001           0000         400000001           0000         4000000001           0000         4000000001           0000         400000001           0000         400000001                                                                                                    | Ac 1<br>1<br>1<br>1<br>1<br>1<br>1                     | Buscar Ease<br>Base<br>1.000,00<br>2.000,00<br>100,00<br>50,00<br>25,00                      | %           18           18           18           18           4                                     | tracto - Ho Totales<br>Cuota<br>180,00 -<br>360,00 -<br>18,00 -<br>4,00 -<br>1,00 - | Image: Provide with the second second sec | Vist<br>ded<br>N<br>N<br>N<br>N<br>N                | a Contable                                                                                                    |   |
|                                                                                           | Apunte 2<br>3<br>4<br>4<br>4<br>5                  | Factura<br>Factura<br>1<br>2<br>4<br>4<br>4<br>4 | Borrar           31/01           R         31/01           C         31/01           C         31/01           C         31/01           C         31/01           C         31/01           G         31/01           J         31/01           J         31/01 | Filtrar         Concept           6000000         6210000           6230000         6230000           6230000         6230000           64000000         6400000                                  | Imprimir         Range           pto         Proveedor           0000         4000000001           0000         4000000001           0000         4000000001           0000         4000000001           0000         4000000001           0000         4000000001           0000         4000000001           0000         4000000001           0000         4000000001                                                                                                    | Ac<br>1<br>1<br>1<br>1<br>1<br>1<br>1<br>1<br>1<br>1   | Buscar Base<br>1.000,00<br>2.000,00<br>100,00<br>50,00<br>25,00<br>1.450,00                  | № 18 18 18 18 8 4 0                                                                                   | tracto ▼                                                                            | Image: Part of the section         Cr           Retención         Cr           0,00         4           420,00         U           0,00         4           0,00         4           0,00         4           0,00         4           0,00         4           0,00         4           0,00         4           0,00         4           195,75         A                                                                                                    | Vist<br>ded<br>N<br>N<br>N<br>N<br>N<br>N<br>N      | a Contable<br>347 BI<br>Ø<br>Ø<br>Ø                                                                             |   |
|                                                                                           | Apunte<br>2<br>3<br>4<br>4<br>4<br>4<br>5<br>6     | Factura<br>1<br>2<br>4<br>4<br>4                 | Borrar<br>31/01<br>R 31/01<br>C 31/01<br>C 31/01<br>C 31/01<br>31/01<br>31/01<br>31/01                                                                                                    | Filtrar         Concept           6000000         6210000           6230000         6230000           6230000         6230000           6400000         6420000           6420000         6420000 | Imprimir         Range           Proveedor         9000000000000000000000000000000000000                                                                                                    | Ac 1<br>1<br>1<br>1<br>1<br>1<br>1<br>1<br>1<br>1<br>1 | Buscar   E<br>Base<br>1.000,00<br>2.000,00<br>100,00<br>50,00<br>25,00<br>1.450,00<br>842,00 | <ul> <li>№</li> <li>18</li> <li>18</li> <li>18</li> <li>8</li> <li>4</li> <li>0</li> <li>0</li> </ul> | tracto →                                                                            | Aptes IVA           Retención         Cr           420,00         U           0,00         U           0,00         U           0,00         U           0,00         U           0,00         U           0,00         U           0,00         U           0,00         U           0,00         U                                                                                                    | Vist<br>ded<br>N<br>N<br>N<br>N<br>N<br>N<br>N<br>N | a Contable<br>347 BI<br>360<br>39<br>30<br>30<br>30<br>30<br>30<br>30<br>30<br>30<br>30<br>30<br>30<br>30<br>30 |   |

### Factura de Inversión

#### Factura:5

Fecha: 31/01

<u>Clave de la operación</u>: Al tratarse de una operación normal, lo dejamos en blanco.

Proveedor: Pulsamos [Enter] y seleccionamos el proveedor 400000001.

<u>Cuenta de gasto:</u> Al no tratarse de una compra de mercaderías pulsamos [Enter] y seleccionamos [9000000000 Inversiones] y creamos una nueva subcuenta, [9000000001 Equipo Informático]:

| Mantenimiento de compras y gastos Actividad: ACTIVIDAD DEPORTIVA                                                                                                    | x               |
|----------------------------------------------------------------------------------------------------|-----------------|
| Máscaras 📄 Configurar 🗧 Grabar 🛃 Salir 🛛 🔛 Eijar Datos                                                                                                    |                 |
| Datos del Apunte NUEVO                                                                                                    |                 |
| Factura                                                                                                    | -               |
| Fecha apunte. 31/01 Año2.012 F. Expedición31/01/12 F. Operación31/01/12                                                                                                    |                 |
| Proveedor 4000000001 P & Pais.ES PC Cif B15111115 EMPRESA DE PRUEBAS                                                                                                    |                 |
| Cuenta gasto 900000001 Prescripción                                                                                                    |                 |
| Actividad1 ACTIVIDAD DEPORTIVA Clave 3031 I.V.A. deducible por cuotas soportadas en operaciones inte                                                                                      | eriores 💌       |
| Facture         Deducible         Facture         Deducible         Su           Base/Total         0,00         0,00         % Iva.         18,0         Cuota         0,00         0,00 | iplidos<br>0,00 |
| % Retención 0,00 Base Irpf. 0,00 Cuota 0,00 Cl.Ret                                                                                                    |                 |
| Incluir 347 XI Iva Bien Inversión XI Anntar naon factura N Cuenta Pago                                                                                                    | P               |
| Total Factura                                                                                                    | 0,00            |
| Grabar 🛃 Salir Otros Gastos Personal                                                                                                    |                 |
| Datos Subcuenta                                                                                                    |                 |
| Subcuenta 900000001                                                                                                    |                 |
| Descripción. EQUIPO INFORMATICO                                                                                                    |                 |
|                                                                                                    |                 |

Descripción: La aplicación nos muestra "Equipo informático".

Actividad: Indicamos la actividad 1 para incluir el gasto.

Clave 303: Indicamos "1. I.V.A deducible por cuotas soportadas en operaciones interiores".

Base/total: Indicamos las bases de la factura 4000 euros.

<u>IVA :</u> 18%

Cuota: La aplicación nos calcula las cuotas de IVA.

IVA de inversión: La aplicación lo marca por defecto para diferenciarlo del IVA corriente.

Anotar pago de factura: Le indicamos [N No gestiona pagos].

Al finalizar la entrada de la factura se mostrarán los datos de la inversión para registrarla en el Libro de Inversiones y configurar la amortización del bien, indicaremos en tipo [1] para realizar amortizaciones anuales y un porcentaje del 12% anual.

| Datos de la Inversión        | ×                                          |
|------------------------------|--------------------------------------------|
| Datos de la Inversión        |                                            |
| 🔚 Grabar 🛛 🛃 Salir           |                                            |
| CDatos de la Inversión       |                                            |
| Clave Amortización9000000001 | EQUIPO INFORMATICO                         |
| Fecha de Alta                | Fecha de Baja                              |
| Tipo de Amortización1        | 1 -> Anual, 4 -> Trimestral, 12 -> Mensual |
| Base Amortización            | Porcentaje Amortización 12,00              |
| Tope Amortización 4.000,00   |                                            |

La entrada de datos mostrará la siguiente pantalla:

| Mantenimiento de compras y gastos                                                                            | Actividad: ACTIVIDAD DEPORTIVA              | Actividad: ACTIVIDAD DEPORT          | IVA Activid 🗙          |  |  |  |  |  |
|----------------------------------------------------------------------------------------------------|---------------------------------------------|--------------------------------------|------------------------|--|--|--|--|--|
| 📄 Máscaras 📄 Configurar 🛛 🧧 Grabar                                                                           | Salir Eijar I                               | Datos                                |                        |  |  |  |  |  |
| Datos del Apunte NUEVO                                                                                       |                                             |                                      |                        |  |  |  |  |  |
| Factura <mark>5</mark>                                                                                       | Operación. 🛛 - Operación Normal             |                                      | •                      |  |  |  |  |  |
| Fecha apunte. 31/01 Año 2.012                                                                                | F. Expedición 31/01/12                      | F. Operación 31/01/12                |                        |  |  |  |  |  |
| Proveedor 400000001 🔎 🚨 P                                                                                    | Pais.ES 🔎 Cif B15111115 EMI                 | PRESA DE PRUEBAS                     |                        |  |  |  |  |  |
| Cuenta gasto. 900000001 🔎 DescripciónEQUIPO INFORMATICO                                                      |                                             |                                      |                        |  |  |  |  |  |
| Actividad1 P ACTIVIDAD DEPORTIVA Clave 3031 I.V.A. deducible por cuotas soportadas en operaciones interiores |                                             |                                      |                        |  |  |  |  |  |
| Factura De<br>Base/Total                                                                                     | educible<br>4.000,00 % Iva. 18,0 Cuota      | Factura Deducible<br>a 720,00 720,00 | Suplidos               |  |  |  |  |  |
| % Retención 0,00 Base Irpf.                                                                                  | 0,00 Cuota 0,00 Cl.Ret                      | ×                                    |                        |  |  |  |  |  |
| Incluir 347 🗶 4.720,00 Iv                                                                                    | va Bien Inversión 🙁 Anotar pa               | go factura N Cuenta Pag              | ıo                     |  |  |  |  |  |
|                                                                                                    |                                             | Total F                              | actura <b>4.720,00</b> |  |  |  |  |  |
| Teclee el Número de                                                                                          | e factura. "N" para Nómina, "S" para Seg. S | ociales, "O" para Otros Gastos Perso | nal                    |  |  |  |  |  |

En el libro se mostrará con un símbolo de un libro:

|   |   | - | ,     |            |            | - | ,        |    |          | -,     |   |   | 0          |          |
|---|---|---|-------|------------|------------|---|----------|----|----------|--------|---|---|------------|----------|
| 5 |   |   | 31/01 | 6400000000 | 400000002  | 1 | 1.450,00 | 0  | 0,00 💌   | 195,75 | Α | N |            |          |
| 6 |   |   | 31/01 | 6420000000 | 400000003  | 1 | 842,00   | 0  | 0,00 💌   | 0,00   |   | N |            | $\frown$ |
| 7 | 5 |   | 31/01 | 9000000001 | 4000000001 | 1 | 4.000,00 | 18 | 720,00 💌 | 0,00   |   | N | $\bigcirc$ |          |
|   |   |   |       |            |            |   |          |    |          |        |   |   |            |          |
|   |   |   |       |            |            |   |          |    |          |        |   |   |            |          |

#### Amortizaciones

Desde el fichero de Inversiones realizamos las amortizaciones de los bienes de inversión.

| 👔 Conta Doada. Ejer: 2012 🛛 Entidad: 2 - FUNDACION       |                                                                                                    |                            |             |   |           |
|----------------------------------------------------------|----------------------------------------------------------------------------------------------------|----------------------------|-------------|---|-----------|
| Mantenimiento Actividades Vencimientos Consultas Listado | s Apertura Utilida                                                                                                    | ides Ayuda Salir           |             |   |           |
| Compras/gtos 🛺 Vtas/ingresos 珩 Tesorería 🕻               | Inversiones                                                                                                    | Subvenciones a Existencias | Facturación | & | 🛛 🚺 Salir |
|                                                          | And the second second sec |                            |             |   |           |

Para ello usamos el botón [Amortizar] y pulsamos en [Generar]:

| Mantenimiento de Inversiones            |                                         |                                       |                                   |          |                          |                     |                   |             |     |                         |              |
|-----------------------------------------|-----------------------------------------|---------------------------------------|-----------------------------------|----------|--------------------------|---------------------|-------------------|-------------|-----|-------------------------|--------------|
| Amortizaciones                          | - Inversiones<br>Añadir 🛛 📿 Modifica    | ' 🗔 Borrar 🛛 💽                        | <b>Filtrar</b> 📔 Grabar 📕         | Salir    |                          | Todas Per           | idiente:          | s Amortizar | Amo | tizadas 🗵               | $\checkmark$ |
| Borrar<br>Amortizacion                  | Codigo # Inicio<br>9000000001 31/01/203 | Baja<br>2                             | Descripción<br>EQUIPO INFORMATICO | Act<br>1 | B. Amort.<br>4.000,00    | Tope A.<br>4.000,00 | <b>Tip</b><br>) 1 | ip % Dotaci |     | Acumulada<br>2810000000 | M 🔺          |
| Listados                                |                                         | Cálculo y Anotación de Amortizaciones |                                   |          |                          |                     |                   |             |     |                         |              |
| Inversiones                             | Cálculo y Anotación de Amortizaciones   |                                       |                                   |          |                          |                     |                   |             |     |                         |              |
| Amortizaciones<br>Año                   | Generar Salir                           |                                       |                                   |          |                          |                     |                   |             |     |                         |              |
| El <u>Fichas</u><br><u>Amortización</u> | - Amortizaciones                        | Código Inicial                        | <mark>900000000 -</mark> 🔑 Có     | digo Fir | nal <mark>9000099</mark> | 999 🔎               |                   |             |     |                         |              |
| Orden Amortiz.                          | Añadir Modific                          | Fecha Inicial                         |                                   | :ha Fin  | əl 31/12                 | 2/2012              |                   |             |     |                         |              |
| Ascendente                              | Fecha                                   | Actividad Inici                       | ial1 // Act                       | ividad   | Final                    | ₽                   |                   | Acumu       | ado | Pendient                |              |
|                                         | Cuenta Inicial para Amortizar           |                                       |                                   |          |                          |                     |                   |             |     |                         |              |
|                                         |                                         |                                       |                                   |          |                          |                     |                   |             |     |                         |              |

Finalizado el proceso se muestra un mensaje de que se han anotado las amortizaciones en el libro de gastos:

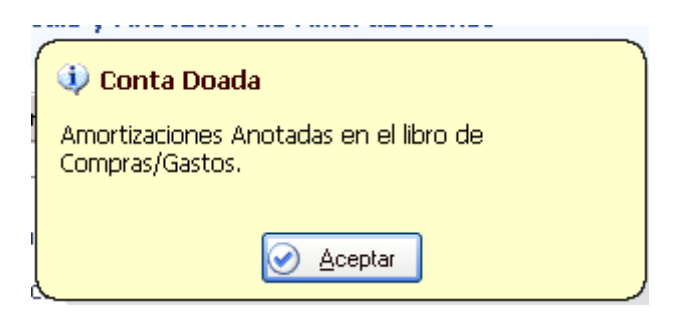

# Subvenciones de capital

Este apartado tiene un funcionamiento similar a las inversiones.

Las subvenciones que se reciban del ejercicio se pueden incluir en el Libro de Ventas/Ingresos y la aplicación ya las traslada a este apartado.

También podemos registrarlas en el apartado de [Subvenciones de capital] pulsando en el botón [Añadir] e introducimos los siguientes datos:

Código: 810000001.

Inicio: 01/01/2012. Se trata de la fecha de concesión de la subvención.

Descripción: Subvención ordenador.

Actividad: 1

Base Subvención: 6000 euros.

Tope subvención: 6000 euros.

Distribución: 10%. Este es el importe que anualmente queremos distribuir como ingreso de la entidad.

El resto de los datos los completa de manera automática la aplicación.

| 全 Conta Doada. Ejer: 2012 Entidad: 2 - FUNDACION<br>Mantenimiento Actividades Vencimientos Consultas Listados Apertura Utilidades Avuda Salir |                   |                |                             |          |                          |         |          |                    |                  |            |              |
|----------------------------------------------------------------------------------------------------|-------------------|----------------|-----------------------------|----------|--------------------------|---------|----------|--------------------|------------------|------------|--------------|
| Compras/gtos                                                                                                    | 🍒 Vtas/ingresos 🔳 | r Tesorería    | Inversiones                 | Subver   | nciones [] Existencias 🚽 | 🔰 Facti | uración  | &                  | ) 👔 Salir        |            |              |
|                                                                                                    |                   |                |                             |          |                          |         |          |                    |                  |            |              |
|                                                                                                    |                   |                |                             |          |                          |         |          |                    |                  |            |              |
|                                                                                                    |                   |                |                             |          |                          |         |          |                    |                  |            |              |
|                                                                                                    |                   |                |                             |          |                          |         |          |                    |                  |            |              |
|                                                                                                    | Mantenimiento de  | Subvenciones   |                             |          |                          |         |          |                    |                  |            |              |
|                                                                                                    | Subvenciones      | Subvencion     | es 🥃 Modificar 🗔            | a Borrar | 🗏 Grabar 📕 Salir         |         | Todas    | Pendientes Distrib | uir Distribuidas | Σ          | $\checkmark$ |
|                                                                                                    | Distribuir        | Codigo 🛔       | Inicio                      | Baja     | Descripción              | Act     | B. Subv. | Tope S. T          | ip % Dotación    | Acumulada  | M            |
|                                                                                                    | Borrar_           | 810000001      | 01/01/2012                  |          | SUBVENCION ORDENADOF     | 1       | 6.000,00 | 0 6.000,00 1       | 10 7460000000    | 8100000001 |              |
|                                                                                                    | distribuciones    |                |                             |          |                          |         |          |                    |                  |            |              |
|                                                                                                    | Listados          |                |                             |          |                          |         |          |                    |                  |            |              |
|                                                                                                    | Subvenciones      |                |                             |          |                          |         |          |                    |                  |            |              |
|                                                                                                    |                   |                |                             |          |                          |         |          |                    |                  |            |              |
|                                                                                                    | Año               |                |                             |          |                          |         |          |                    |                  |            | •            |
|                                                                                                    | E Fichas          |                |                             |          |                          |         |          |                    |                  |            |              |
|                                                                                                    | aistribuciones    | Distribución o | le Subvencione<br>Modificar | S Borrar | 🗉 Grabar 📕 Salir         |         |          | Subvención Anual   |                  |            |              |
|                                                                                                    | Orden Distrib.    | Fecha          |                             |          | Descripción              |         | Tip 9    | 6 Importe          | Acumulado        | Pendient   | e 🔺          |
|                                                                                                    | Descendente 🔻     |                |                             |          |                          |         |          |                    |                  |            |              |
|                                                                                                    |                   |                |                             |          |                          |         |          |                    |                  |            |              |

### Distribución de subvenciones

| 📱 Conta Doada. Ejer: 2012 🛛 E   | ntidad: 2 - FUNDAC         | ION                             |                              |                         |                    |                       |                  |               |
|---------------------------------|----------------------------|---------------------------------|------------------------------|-------------------------|--------------------|-----------------------|------------------|---------------|
| Mantenimiento Actividades Venci | imientos Consultas         | Listados Apertura Uti           | idades Ayuda                 | Salir                   |                    |                       |                  |               |
| 📔 🛄 Compras/gtos 🛛 🛺 Vtas/i     | ingresos <b>T</b> T Tesore | ría 🗾 Inversione                | s 🔝 Subve                    | nciones                 | Facturación        | 🍣 🔇                   | ) 🔤 📔 Salir      |               |
|                                 |                            |                                 |                              |                         |                    |                       |                  |               |
| Manten                          | imiento de Subver          | ciones                          |                              |                         |                    |                       |                  |               |
| Subve                           | enciones                   | bvenciones<br>Añadir  Modificar | 🌄 Borrar                     | 📕 Grabar 📕 Salir        | Tod                | as Pendientes Distrib | uir Distribuidas | Σ             |
| 🔂 Dis                           | <u>stribuir</u> c          | odigo 🚖 🛛 Inicio                | Baja                         | Descripción             | Act B. Su          | ıbv. Tope S. T        | ip % Dotación    | Acumulada M 🔺 |
| Bor<br>dis                      | rrarstribuciones           | .00000001 01/01/201:            | 2                            | SUBVENCION ORDENA       | DOF 1 6.0          | 000,00 6.000,00 1     | 10 7460000000    | 810000001     |
| Listade                         | os                         |                                 | Cálculo y Anota              | ación de distribuciones |                    | ×                     |                  |               |
| m su                            | bvenciones                 |                                 | 😑 Cálcu                      | llo y Anotación de dis  | ribuciones         |                       |                  |               |
|                                 |                            |                                 | Generar                      | 🛃 Salir                 |                    |                       |                  | <b></b>       |
| E Fic                           | thas                       | tribución de Subvenc            | -Rangos<br>Código Inic       | ial                     | Código Final       | 3109999999            |                  |               |
| Orden                           | n Distrib.                 | Añadir Modifica                 | Fecha Inicia<br>Actividad Ir | al01/01/2012<br>nicial1 | Fecha Final        |                       | Acumulado        | Pendiente 🔺   |
| Desce                           | endente 💌                  |                                 |                              | Cuenta Inici            | al para Distribuir |                       |                  |               |

Para realizar la distribución de la subvenciones al ejercicio actual pulsamos en el botón [Distribuir]:

Al pulsar en [Generar] la aplicación anota la distribución en el libro de ingresos:

| 🔱 Conta Doada      |  |
|--------------------|--|
| Proceso finalizado |  |
| Aceptar            |  |

Al igual que para las amortizaciones, para el borrado de las distribuciones se utilizará el botón [Borrar distribuciones].

# **Existencias**

Dentro de este apartado el usuario podrá realizar un control de las existencias para el cálculo de la variación de las mismas:

| 👔 Conta Doada. Ejer: 2012 🛛 Entidad: 2 - FUNDACION                                        |                                             |
|-------------------------------------------------------------------------------------------|---------------------------------------------|
| Mantenimiento Actividades Vencimientos Consultas Listados Apertura Utilidades Ayuda Salir |                                             |
| 📔 💶 Compras/gtos 🌆 Vtas/ingresos 🏋 Tesorería 🔛 Inversiones 🔚 Subvenciones                 | 👔 Existencias 刘 Facturación 🛛 🔌 🕢 🗍 🕼 Salir |
|                                                                                           |                                             |

En nuestro supuesto la entidad adquiere el 31 de marzo 50 unidades del artículo 1 y 100 unidades del artículo 2 a un precio por unidad de 150 y 200 euros respectivamente.

Primeramente crearemos los artículos con sus precios y para ello pulsamos en el botón [Artículos] y en [Añadir].

| ntrol de Existencias.<br>E Control de Existenci | as.                       |                        |                         |                        |                |                        |
|-------------------------------------------------|---------------------------|------------------------|-------------------------|------------------------|----------------|------------------------|
| C Añadir Modificar                              | Borrar 📕 Filtrar 📗 Ti     | raspaso                | Grabar 📕 Salir          | Timesta 4              | Ver            | r extracto Existencias |
|                                                 | Inmestre I                | Limestre 2             | I rimestre <u>i</u>     | I rimestre 4           |                |                        |
| 0,00                                            | 0,00                      | 0,00                   | 0,00                    | 0,00                   |                |                        |
| Cantidad Artículo                               |                           | Descripción            |                         | Precio                 | Importe        | Act 🔺                  |
|                                                 | Mantenimiento de artículo | os                     |                         |                        |                | ×                      |
|                                                 |                           | te de estículos        |                         |                        |                |                        |
|                                                 | Manceminier               | ito de articulos       |                         |                        |                |                        |
|                                                 | Añadir Modifica           | r 🗔 Borrar 🗢 Imprir    | nir 🔲 Grabar 🔏 Salir    |                        |                |                        |
|                                                 | Código                    |                        | Descrinción             |                        |                | Precio 🔺               |
|                                                 | 1 ARTICULO                | 1                      | 0000000000              |                        |                | 150,00                 |
|                                                 | 2 ARTICULO                | 2                      |                         |                        |                | 200,00                 |
|                                                 |                           |                        |                         |                        |                |                        |
|                                                 | _                         |                        |                         |                        |                |                        |
|                                                 | -                         |                        |                         |                        |                |                        |
|                                                 |                           |                        |                         |                        |                |                        |
|                                                 |                           |                        |                         |                        |                |                        |
|                                                 | -                         |                        |                         |                        |                |                        |
|                                                 | _                         |                        |                         |                        |                |                        |
|                                                 |                           |                        |                         |                        |                |                        |
|                                                 |                           |                        |                         |                        |                |                        |
|                                                 | L                         |                        |                         |                        |                |                        |
|                                                 | Para N                    | Andificar: Pulse ENTER | o botón Modificar, Para | Añadir: Pulse INSERT ( | a botón Añadir |                        |

Creados los artículos, introducimos en el primer trimestre la adquisición de las 50 unidades del artículo 1 y las 100 unidades del artículo 2. Observe que al indicar la cantidad la aplicación calcula el importe total de las existencias en relación al precio unitario indicado. También nos permitirá traspasar este movimiento de existencias a los trimestres posteriores.

| Control de Existenci | as.<br>le Existenci | as.                      |                                          |                         |                                  |        |
|----------------------|---------------------|--------------------------|------------------------------------------|-------------------------|----------------------------------|--------|
| 🗔 Añadir 🌏           | Modificar 🗔         | Borrar 💽 Filtrar 🔒       | Imprimir 📄 Traspaso 🚃 Artículos 📔 Grabar | 📕 Salir                 |                                  |        |
| Inicio               |                     | Trimestre <u>1</u>       | Trimestre <u>2</u> Trimestre <u>3</u>    | Trimestre <u>4</u>      |                                  |        |
|                      | 0,00                | 27.500,00                | 0,00                                     | 0,00                    |                                  |        |
| Cantidad             |                     |                          |                                          |                         |                                  |        |
|                      | Articulo            |                          | Descripción                              | Precio                  | Importe                          | Act 🔺  |
| 50,00                | Articulo<br>1       | ARTICULO 1               | Descripción                              | Precio<br>150,00        | Importe<br>7.500,00              | Act  1 |
| 50,00<br>100,00      | Articulo<br>1<br>2  | ARTICULO 1<br>ARTICULO 2 | Descripción                              | Precio 150,00<br>200,00 | Importe<br>7.500,00<br>20.000,00 | Act A  |

Para realizar un control de las existencias tendremos que indicar en cada trimestre la variación que tienen los artículos.

Para nuestro supuesto, la entidad a 31 de diciembre dispone de 10 y 25 unidades de los artículos 1 y 2 respectivamente. Pulsamos en [Trimestre 4] y modificamos las cantidades:

| Control de Existencias.                                                                    |                                       |  |  |  |  |  |
|--------------------------------------------------------------------------------------------|---------------------------------------|--|--|--|--|--|
| Control de Existencias.                                                                    |                                       |  |  |  |  |  |
| 🗔 Añadir 🗔 Modificar 🌄 Borrar 🝺 Filtrar 😩 Imprimir 📄 Traspaso 🥅 Artículos 🔚 Grabar 📹 Salir |                                       |  |  |  |  |  |
| Inicio   Trimestre <u>1</u>   Trimestre <u>2</u>                                           | Trimestre <u>3</u> Trimestre <u>4</u> |  |  |  |  |  |
| 0,00 27.500,00 27.500                                                                      | 0,00 27.500,00 6.500,00               |  |  |  |  |  |
| Cantidad Artículo Descripción                                                              | Precio Importe Act 🔺                  |  |  |  |  |  |
| 10,00 1 ARTICULO 1                                                                         | 150,00 1.500,00 1                     |  |  |  |  |  |
| 25,00 2 ARTICULO 2                                                                         | 200,00 5.000,00 1                     |  |  |  |  |  |
| $\smile$                                                                                   |                                       |  |  |  |  |  |

# **Consultas y Listados**

En el apartado de [Consultas] y [Listados] el usuario podrá visualizar o listar los extractos de las subcuentas, los libros de ingresos y gastos, así como los excedentes del ejercicio, entre otros.

| 🟦 Conta Doada. Ejer: 2012 Entidad: 2 - FUNDACION |                                                               |                                   |               |                   |  |  |
|--------------------------------------------------|---------------------------------------------------------------|-----------------------------------|---------------|-------------------|--|--|
| Mantenimiento Actividades Vencimiento            | Consultas Listados Apertura                                   | Utilidades Ayuda Salir            |               |                   |  |  |
| Compras/gtos 🙀 Vtas/ingreso                      | Extracto<br>Libro Ingresos/Gastos                             | cnes 📕 Subvenciones 📑 Existencias | 🗐 Facturación | 🛛 🎤 🕜 📘 🗍 📮 Salir |  |  |
|                                                  | Excedentes ejercicio<br>Cuadro de Gestión<br>Estado Económico |                                   |               |                   |  |  |

### **Excedentes del ejercicio.**

Con la consulta de excedentes del ejercicio el usuario podrá visualizar el total de ingresos, gastos, amortizaciones, subvenciones y variación de existencias de la actividad de la entidad.

| Listado de Beneficios                       |                     |               |              |                |              |             |
|---------------------------------------------|---------------------|---------------|--------------|----------------|--------------|-------------|
| Listado de Excedentes del ejercicio         |                     |               |              |                |              |             |
| 🚱 V.Previa 🥃 Pantalla 🖨 Impresora 🛛 🎒 Salir |                     |               |              |                |              |             |
| Rangos Listado                              |                     |               |              |                |              |             |
| Fecha Inicial 01/01/2012 🌽                  | ) Fecha Fin         | al 31/12/2012 | . 🔎 🛛 Activi | idad Inicial 1 | )🔎 Actividad | Final 9 🔎   |
| Fecha listado 28/08/2012 🖌                  | )                   |               |              |                |              |             |
| Concepto                                    | Actividad           | 1ª Trimestre  | 2ª Trimestre | 3ª Trimestre   | 4ª Trimestre | Acumulado 🔺 |
| Ingresos explotación 📃 💌                    | ACTIVIDAD DEPORTIV4 | 150,00        | 0,00         | 0,00           | 0,00         | 150,00      |
| Otros Ingresos                              | ACTIVIDAD DEPORTIV4 | 0,00          | 0,00         | 0,00           | 601,64       | 601,64      |
| Consumos de explotación                     | ACTIVIDAD DEPORTIVA | 1.000,00      | 0,00         | 0,00           | 0,00         | 1.000,00    |
| Variación de existencias                    | ACTIVIDAD DEPORTIVA | -27.500,00    | 0,00         | 0,00           | 21.000,00    | -6.500,00   |
| Sueidos y salarios                          | ACTIVIDAD DEPORTIVA | 1.450,00      | 0,00         | 0,00           | 0,00         | 1.450,00    |
| Arrondomiontos y cónonos                    | ACTIVIDAD DEPORTIVA | 2 000 00      | 0,00         | 0,00           | 0,00         | 2,000,00    |
| Serv. Profesionales independier             |                     | 2.000,00      | 0,00         | 0,00           | 0,00         | 2.000,00    |
| Amortizaciones                              | ACTIVIDAD DEPORTIVA | 0.00          | 0.00         | 0.00           | 441.86       | 441.86      |
| Annor addelor ioo                           |                     | 0,00          | 0,00         | 0,00           | 111,00       | 111,00      |
|                                             |                     |               |              |                |              |             |
|                                             |                     |               |              |                |              |             |
|                                             |                     |               |              |                |              |             |
|                                             |                     |               |              |                |              |             |
|                                             |                     |               |              |                |              |             |
|                                             |                     |               |              |                |              |             |
|                                             |                     |               |              |                |              |             |
|                                             |                     |               |              |                |              |             |
|                                             | Resultados:         | 22.183,00     | 0,00         | 0,00           | -20.840,22   | 1.342,78 -  |
| Retenciones 0,00                            |                     |               |              |                | Resultado    | 1.342,78    |

Dentro de cada concepto puede consultar el desglose del mismo.